## 广西师范大学 2024 级研究生网上缴费流程

|     | 流程                                      | 温馨提示                                                                                                    |
|-----|-----------------------------------------|----------------------------------------------------------------------------------------------------|
| 第一步 | 微信关注广西师大财务处公<br>众号<br>(微信号:GXSDCWCJF)   | 微信公众号二维码:                                                                                                    |
| 第二步 | 点击【更多功能】——【身<br>份绑定】,输入学号和密<br>码,点击【绑定】 | <b>学号</b> 信息详见硕士研究生 <b>录取通知书</b> ,初始密码为 <b>证件号</b><br>后6位,例如身份证号为 320881199205 <i>124326</i> ,则加黑斜<br>体部分为默认密码,最后一位如果是字母,请大写)                                                                                                    |
| 第三步 | 点击【业务办理】——【交<br>费/付款】——【学费缴<br>费】       |                                                                                                    |
| 第四步 | 选择缴费项,点击【支付】,<br>完成缴费                   | <ol> <li>缴费过程中如果出现密码输入正确但仍然提示密码不正确<br/>的,请在公众号聊天窗口联系财务人员,并提供学号、姓名和<br/>身份证号信息,由财务人员进行密码重置。</li> <li>缴费后扣款成功但没有查询到交费记录,待缴金额也没有<br/>减少的,请在在公众号聊天窗口联系财务人员核实交费信息,<br/>并告知财务人员学号、交费时间和交费金额,注意不要重复缴<br/>费。</li> <li>需缴费金额高于手机银行单笔限额时,请选择部分交费项<br/>或者减少交费项交费金额,分批缴纳。</li> <li>需缴费金额高于手机银行单目限额时,请换卡支付或次日<br/>再次支付。</li> <li>微信交费过程中提示"当前交易异常,请降低金额重试",<br/>需要绑定银行卡并且对微信进行实名制。如果绑定银行卡并且<br/>实名制后还是提示相同错误,24 小时后微信才能解除异常,等<br/>到 24 小时后再交费或选择其它交费方式。</li> </ol> |